- 1. Selecione o Nível da Escola que a criança está frequentando
- 2. Na lista suspensa, selecione o nome da Escola

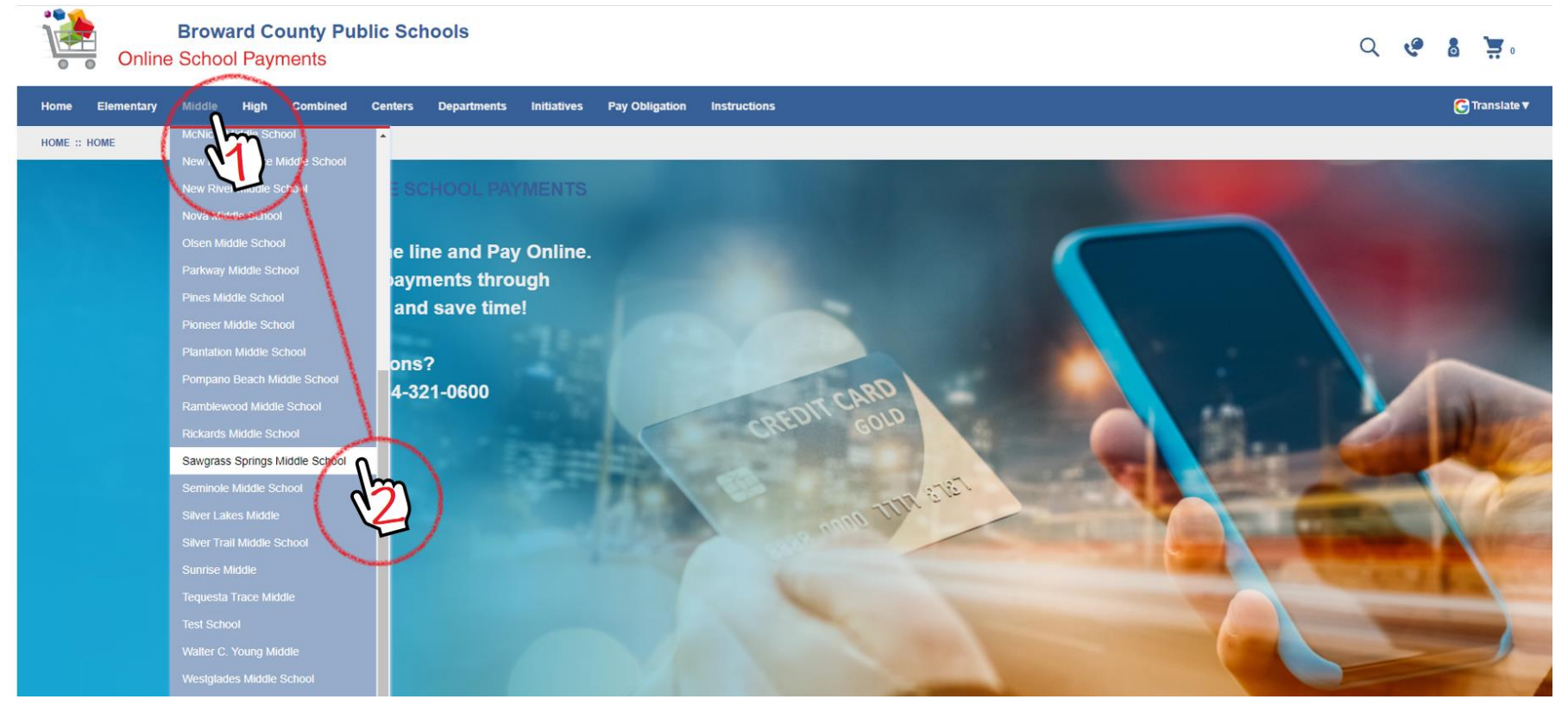

- 3. Selecione o(s) item(ns) para comprar clicando na caixa de seleção
- 4. Em seguida, selecione o botão "Adicionar ao carrinho"

| Broward County Public<br>Online School Payments           | Schools                               |                                                |                                                                                                    |                       |       |              | Q | ٩         | 8 | . بز        |
|-----------------------------------------------------------|---------------------------------------|------------------------------------------------|----------------------------------------------------------------------------------------------------|-----------------------|-------|--------------|---|-----------|---|-------------|
| Home Elementary Middle High Combined Cent                 | ters Departments                      | Initiatives Pay Obligation                     | Instructions                                                                                                    |                       |       |              |   |           | G | Translate 🔻 |
| HOME :: MIDDLE :: SAWGRASS SPRINGS MIDDLE SCHOOL          |                                       |                                                |                                                                                                    |                       |       |              |   |           |   |             |
| Apollo Middle                                             | SAWGRASS                              | SPRINGS MIDDLE                                 | SCHOOL                                                                                                    |                       |       |              |   |           |   |             |
| Attucks Middle                                            | Select your products                  | from below or                                  |                                                                                                    |                       |       |              |   |           |   |             |
| Bair Middle School                                        | Click here to view an<br>Select Image | d shop the school supply lists<br>Activity No. | S.<br>Activity Name                                                                                              | Teacher/Sponsor       | Grade | Course/Class | , | Act. Date |   | Price       |
| Coral Springs Middle Crystal Lake Middle                  |                                       | B3431-820                                      | 2021-2022 BASCC Late Pick Up Fee<br>S15 charge for every 15 minutes late. Students must be picked<br>up on time. | After, Before         | N/A   | NA           | 8 | 3/18/2021 | 1 | \$15.00     |
| Deerfield Beach Middle School                             | (Im)                                  | B3431-826                                      | 2021-2022 BASCC Registration Fee<br>Registration fee is required for all participants.                           | After, Before         | N/A   | NA           | 8 | 3/18/2021 | 1 | \$30.00     |
| Falcon Cove Middle                                        |                                       | B3431-888                                      | 21/22 IFIY STEM Field Trip<br>STEM Activity Lab and Flying Experience                                            | Bustamante, Laura     | N/A   | NA           |   | NA        |   | \$52.00     |
| Forest Glen Middle Glades Middle School                   | •                                     | B3431-860                                      | 6th Grade Yearbook Sale<br>Yearbook Fees                                                                         | Stull-Milordis, Wendy | 6th   | NA           |   | NA        |   | \$55.00     |
| Indian Ridge Middle School Lauderdale Lakes Middle School |                                       | B3431-861                                      | 7th Grade Yearbook Sale<br>Yearbook Fees                                                                         | Stull-Milordis, Wendy | 7th   | NA           |   | NA        |   | \$55.00     |
| Lyons Creek Middle School                                 |                                       |                                                | Oth Grade Vearbook Sale                                                                                          |                       |       |              |   |           |   |             |
| Margate Middle School                                     |                                       | B3131-862                                      | Yearbook Fees                                                                                                    | Stull-Milordis, Wendy | 8th   | NA           |   | NA        |   | \$55.00     |
|                                                           | Add                                   | to Cart                                        | )                                                                                                    |                       |       |              |   |           |   |             |

5. Verifique o(s) item(ns) a comprar e, em seguida, selecione o botão "Finalizar compra" no canto inferior direito

| Broward County Public Schools<br>Online School Payments              |                                                                               | C                                                                                     | v 🖉 🗴 🐺 2                                                                                                    |
|----------------------------------------------------------------------|-------------------------------------------------------------------------------|---------------------------------------------------------------------------------------|----------------------------------------------------------------------------------------------------|
| Home Elementary Middle High Combined Centers Departments Initiatives | Pay Obligation Instructions                                                   |                                                                                       | C Translate ▼                                                                                                   |
| SHOPPING CART 2                                                      |                                                                               |                                                                                       |                                                                                                    |
| 2021-2022 BASCC   ATE PICK UP FEF 83431-820                          |                                                                               |                                                                                       |                                                                                                    |
|                                                                      | ×                                                                             | Sub Total:                                                                            | \$45.00                                                                                                    |
| Qty 1 Price : \$15.00                                                |                                                                               | Service Fee:                                                                          | \$0.00                                                                                                    |
| 2021-2022 BASCC REGISTRATION FEE B3431-826                           | x                                                                             | Tax:                                                                                  | \$0.00                                                                                                    |
| Qty 1 Price : \$30.00                                                |                                                                               | Total:                                                                                | \$45.00                                                                                                    |
| Continue Shopping                                                    |                                                                               | Make any changes to the products in your cart?<br>Click Update to refresh your total. |                                                                                                    |
|                                                                      |                                                                               | Update                                                                                | Checkout                                                                                                    |
|                                                                      | Home   Contact Us   Privacy Policy   Terms   Map                              |                                                                                       |                                                                                                    |
| Devel                                                                | oped by Online School Management Systems - (OSP-WEB03) - v5.2.9.6 (2/17/2022) |                                                                                       | The second second second second second second second second second second second second second second second se |

6. Se você é um novo usuário, deve criar uma conta preenchendo as informações solicitadas no lado direito da tela. Quando concluído, faça o login clicando no botão "Login"

| Broward County Public Schools<br>Online School Payments                                                          |                                                     | Q 🤩 🖁 🚊                                  |
|----------------------------------------------------------------------------------------------------|-----------------------------------------------------|------------------------------------------|
| Home Elementary Middle High Combined Centers Departments                                                         | Initiatives Pay Obligation Instructions             | 🗲 Translate 🔻                            |
| SIGN IN                                                                                                    |                                                     |                                          |
| Current Users                                                                                                    | New Users, Plea                                     | se Create an Account                     |
|                                                                                                    | To create a new account pleas                       | e fill in each of the form fields below. |
| Username\Email                                                                                                   | Username\Email – Email must be used as the username | Email                                    |
| required                                                                                                    | required                                            | required                                 |
| Password                                                                                                    | First Name                                          | Last Name                                |
| required 👁                                                                                                    | required                                            | required                                 |
| Password must be at least 8 characters long                                                                      | Password 8+ character                               | s Confirm Password                       |
| Remember Me Forgot Username/Password?                                                                            | required                                            | required                                 |
| Login                                                                                                    | Password Hint                                       | Password Answer                          |
| COK.                                                                                                    | Create New Arm                                      |                                          |
| And the second second second second second second second second second second second second second second second | How optact Us   Privacy Policy   Terms   Map        |                                          |
|                                                                                                    | Conviriant 2022 ORMS Inc. All rights recorded       |                                          |

- 7. Selecione um perfil de aluno para cada item em seu carrinho de compras
- 8. Selecione o botão "Avançar" para concluir a compra

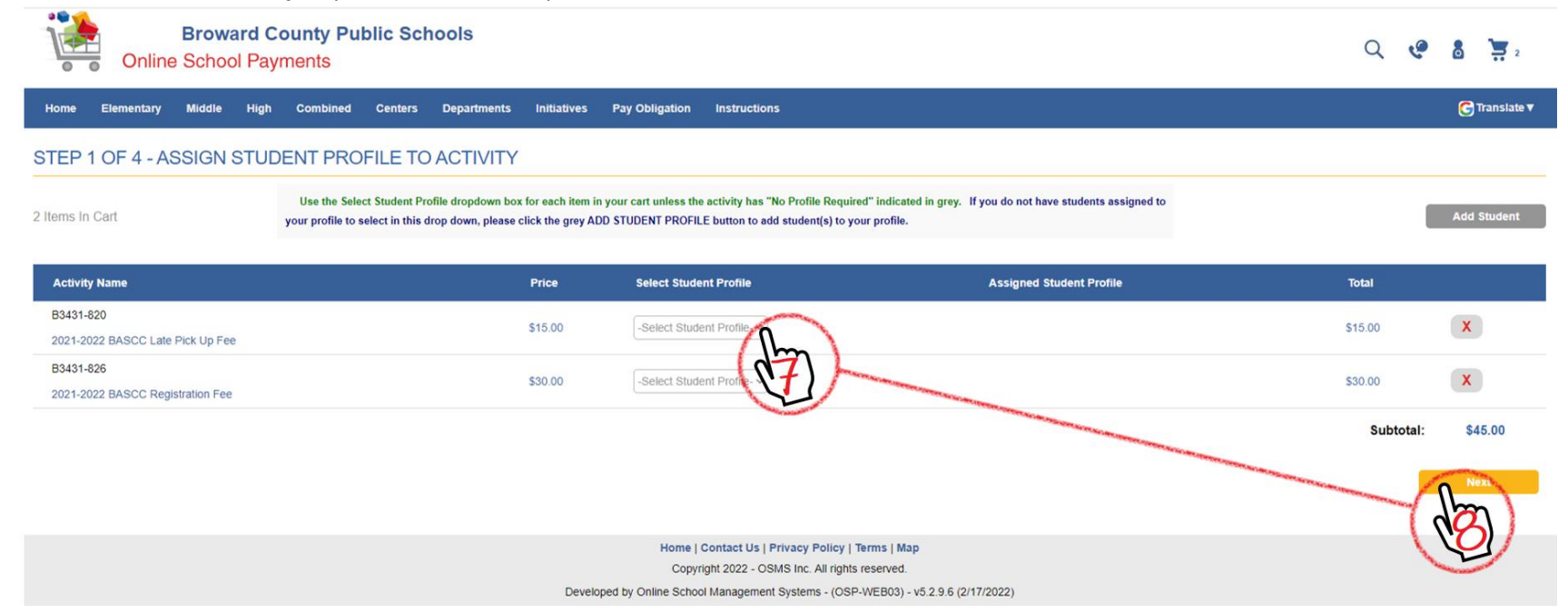

## 9. Preencha os campos de cobrança obrigatórios e selecione o botão "Avançar"

| Broward County Public Schools<br>Online School Payments                                                                                                    |                                                                                                    | Q 🤄 🙆 📜       |
|----------------------------------------------------------------------------------------------------|----------------------------------------------------------------------------------------------------|---------------|
| Home Elementary Middle High Combined Centers Departments Initiatives Pay Obligation Instructions                                                                     |                                                                                                    | C Translate ▼ |
| STEP 2 OF 4 - ADDRESS                                                                                                    |                                                                                                    |               |
|                                                                                                    |                                                                                                    |               |
| O Please enter your credit card billing address information. The name and address below must match those used by your credit card company exactly or the transaction | tion will not be approved or processed.                                                             | Address Book  |
| Bill To:                                                                                                    |                                                                                                    |               |
| First                                                                                                    | Last                                                                                                |               |
| Country                                                                                                    |                                                                                                    |               |
| United States V                                                                                                    |                                                                                                    |               |
| Address                                                                                                    |                                                                                                    |               |
|                                                                                                    |                                                                                                    |               |
| I Inited Steles                                                                                                    |                                                                                                    |               |
|                                                                                                    | Stata 7in                                                                                           |               |
|                                                                                                    | FL V                                                                                                |               |
| Phone                                                                                                    |                                                                                                    |               |
|                                                                                                    |                                                                                                    |               |
|                                                                                                    |                                                                                                    |               |
|                                                                                                    | Previous                                                                                            |               |
|                                                                                                    | Home   Contact Us   Privacy Policy   Terms   Map<br>Copyright 2022 - OSMS Inc. All rights reserved. |               |

- 10. Marque a caixa para concordar com os termos da compra
- 11. Selecione o botão "Avançar" para concluir a compra

|                                                                                                    | Envoired County Public Schools Count of a lot of a lot | Home Insert Draw Design Layout References Mailings Review View Help                                                                                                    |              |          |   | 🖻 Shi | re 🛛 🖓 Comm   |
|----------------------------------------------------------------------------------------------------|----------------------------------------------------------------------------------------------------|----------------------------------------------------------------------------------------------------|--------------|----------|---|-------|---------------|
| Year (Market W)       Year (Market W)       Year (Market W)       Year (Market W)       Year (Market W)         Set Ter:       Set Ter:                                                                                                    | Items No. 00       No. 00       Output Mo. 00       Output Mo. 00                                                                                                    | Broward County Public Schools<br>Online School Payments                                                                                                    |              |          | Q | و و   | <b>1</b>      |
| Set To:    Set To:    Atagend Solar Public       Atagend Solar Public          Atagend Solar Public                           Atagend Solar Public Public Publi                                                                                                    | STEP 3 OF 4 - ORDER REVIEW Sol To:           Step 3 of 4 - ORDER REVIEW         Image: Step 3 of 4 - ORDER REVIEW         Image: Step 3 of 4 - ORDER REVIEW           Status         Aaged Statu Anged Statu Anged         No. 4000         No. 4000           Status         Status         Status         Status         Status           Status         Status         Status         Status         Status         Status           Status         Status         Status         Status         Status         Status           Status         Status         Status         Status         Status         Status         Status           Status         Status         <                                                                                                    | Home Elementary Middle High Combined Centers Departments Initiatives Pay Obligation Instructions                                                                                                    |              |          |   |       | 🕞 Translate 🔻 |
| Sold To:<br>Active team of Active Todants and Active Todants and Active  | Sold To:       Note of the specific data specific data speci                    | STEP 3 OF 4 - ORDER REVIEW                                                                                                    |              |          |   |       |               |
| Sol To:<br>Atopson Acque Acque A | Sold To:       Note of active to the solution of the solution of the s                    |                                                                                                    |              |          |   |       |               |
| Actory Mane     Assigned Student Profile       B3501-522     33.50     T     50.00       201-5222 BAGCO Registration File     Student     T     50.00       Processe Refore Registration File     Student     Student     Student       Processe Refore Registration File     Student     Student     Student       Processe Refore Registration File     Student     Student     Student       Processe Refore Registration File     Student     Student     Student       Student Registration File     Student     Student     Student       Processe Refore Registration File     Student     Student     Student                                                                                                    | Assigned Stander Month       Price       Quantity       Like Stander         Edit-Loss       50.00       1       50.00       1       50.00       1       50.00       1       50.00       1       50.00       1       50.00       1       50.00       1       50.00       1       50.00       1       50.00       1       50.00       1       50.00       1       50.00       1       50.00       1       50.00       1       50.00       1       50.00       1       50.00       1       50.00       1       50.00       1       50.00       1       50.00       1       50.00       1       50.00       1       50.00       1       50.00       1       50.00       1       50.00       1       50.00       1       50.00       1       50.00       1       50.00       1       50.00       1       50.00       1       50.00       1       50.00       1       50.00       1       50.00       1       50.00       1       50.00       1       50.00       1       50.00       1       50.00       1       50.00       1       50.00       1       50.00       1       50.00       1       50.00       1 <t< td=""><td>Sold To:</td><td></td><td></td><td></td><td></td><td></td></t<>                                                                                                    | Sold To:                                                                                                    |              |          |   |       |               |
| Activity Name     Assigned Stadent Profile     Price     Quantity     Lie Total       B331-525     53.00     1     53.00       2021-2022 EASCC Registration Fee     Stadent     1     53.00       Procisase Notes Not Required.)     Stadent     Stadent     50.00       Stadent     Stadent     50.00     1     50.00       Tra:                                                                                                    | Asigned Student Politice       Police       Questity       List Sold         251-3022 GLASCG Registration Fee       352.00       1       350.00       1       350.00       1       350.00       1       350.00       1       350.00       1       350.00       1       350.00       1       350.00       1       350.00       1       350.00       1       350.00       1       350.00       1       350.00       1       350.00       1       350.00       1       350.00       1       350.00       1       350.00       1       350.00       1       350.00       1       350.00       1       350.00       1       350.00       1       350.00       1       350.00       1       350.00       1       350.00       1       350.00       1       350.00       1       350.00       1       350.00       1       350.00       1       350.00       1       350.00       1       350.00       1       350.00       1       350.00       1       350.00       1       350.00       1       350.00       1       350.00       1       350.00       1       350.00       1       350.00       1       350.00       1       350.00       1       350.                                                                                                    |                                                                                                    |              |          |   |       |               |
| Acting Mane     Anagend States (for Engineer)       2031-022     50.00     1     50.00       2021-022     2021-022     1     50.00     1       Parciase Notes (for Engineer)     Statistic     Statistic     50.00       Services Fee     Statistic     50.00     1                                                                                                    | Atomy Angend Student Profile       Angend Student Profile       Profile       Quantity       Line Tool         521-3022 GASCO Registration Fee       5500       1       5000       1       5000       1       5000       1       5000       1       5000       1       5000       1       5000       1       5000       1       5000       1       5000       1       5000       1       5000       1       5000       1       5000       1       5000       1       5000       1       5000       1       5000       1       5000       1       5000       1       5000       1       5000       1       5000       1       5000       1       5000       1       5000       1       5000       1       5000       1       5000       1       5000       1       5000       1       5000       1       5000       1       5000       1       5000       1       5000       1       5000       1       5000       1       5000       1       5000       1       5000       1       5000       1       5000       1       5000       1       5000       1       5000       1       5000       1       5000 <td< td=""><td></td><td></td><td></td><td></td><td></td><td></td></td<>                                                                                                    |                                                                                                    |              |          |   |       |               |
| Asigned Stopper     Price     Quantity     Lie Total       8351-525     530.00     1     530.00       2021-2022 EASCCC Registration Fee     Stopper     1     530.00   Prichase Notes (Not Required)        Prichase Notes (Not Required)     Stopper     Tax     50.00   Stopper       Stopper     50.00     Tax     50.00   Prichase Notes (the sparment terms outlined by contres School Management Systems hoc. Credit Card transactions will appear as OSP: School Management Systems hoc. School Management Systems hoc. School Management School Management Management School Management School Management School Management School Management School Management School Management School Management School Management School Management School Management School Management School Management School Management School Management School Management School Mana                                                                                                    | Assigned Stades (Note)     Price     Quanty     Lue Yould       E3501-825     500.00     1     500.00       2021-3022 GASCIC Registration Free     Statulation     1     500.00       Purchase Notes (Not Registration Free     Statulation     Tax     500.00       Statulation     Statulation     Statulation     Statulation     500.00       Statulation     Statulation     Statulation     Statulation     Statulation       Statulation     Statulation     Statulation     Statulation     Statulation       Statulation     Statulation     Statulation     Statulation     Statulation       Statulation     Statulation     Statulation     Statulation     Statulation       Statulation     Statulation     Statulation     Statulation     Statulation       Statulation     Statulation     Statulation     Statulation     Statulation       Statulation     Statulation     Statulation     Statulation     Statulation       Statulation     Statulation     Statulation     Statulation     Statulation       Statulation     Statulation     Statulation     Statulation     Statulation       Statulation     Statulation     Statulation     Statulation     Statulation       Statulation     Statulation<                                                                                                    |                                                                                                    |              |          |   |       |               |
| B343-23     53.00     1     53.00       2021-2022 DASCC Registration Fee     Subtral     50.00       Purchase Notes (Not Required)     Subtral     Subtral     50.00       Subtral     Subtral     50.00       Subtral     Subtral     50.00       Subtral     Subtral     50.00       Subtral     Subtral     50.00       Subtral     Subtral     50.00       Subtral     Subtral     50.00       Subtral     Subtral     50.00       Subtral     Subtral     Subtral       Subtral     Subtral     Subtral                                                                                                    | B331-826     530.00     1     530.00       2021-2022 BASCC Registration Fee     Subbial     530.00       Purchase Notes (Not Required)     Subbial     Subbial     530.00       Tax     500.00       Service Fee     500.00       Comment Date:     500.00                                                                                                    | Activity Name Assigned Student Profile                                                                                                    | Price        | Quantity |   | Line  | <b>Fotal</b>  |
| Purchase Notes (Not Required)   Subtral Subtral So on   Tax So on   Service Fee So on   Amount Due: Sto on                                                                                                    | Purchase Notes (Not Required)                                                                                                    | B3431-826<br>2021-2022 RASCC Benistration Fee                                                                                                    | \$30.00      | 1        |   |       | 30.00         |
| Purchase Notes (Not Required)       Subbial       53000         Tax       5000         Service Fee       5000         Anount Due:       53000                                                                                                    | Purchase Notes (Not Required)       Suddal       Souldat       Souldat                                                                                                    |                                                                                                    |              |          |   |       |               |
| Tx     50.00       Service Fee     50.00       Amount Due:     50.00                                                                                                    | Tx       \$0.00         Service Fee       \$0.00         Amount Dise:       \$3.00                                                                                                    | Purchase Notes (Not Required)                                                                                                    | Subtotal     |          |   |       | \$30.00       |
| Service Fee     50.00       Anount Due:     \$30.00                                                                                                    | Service Fee     0.00       Amount Due:     30.00   Previous Net Using Statement Please direct all billing disputes to your local school administrator. Hore Contact Using Privacy Policy   Tarian Copyright 2022 - 05MS line. All rights reserve.                                                                                                    |                                                                                                    | Тах          |          |   |       | \$0.00        |
| Amount Due: \$30.00                                                                                                    | Anount Dee: \$30.00  Previous Next Previous Next Home   Contact Us   Privacy Policy   Taria st Copyright 2022 - 05MS Inc. All rights reserved.                                                                                                    |                                                                                                    | Service Fee  |          |   |       | \$0.00        |
| Previous Next                                                                                                    | Previous Next<br>Copyright 2022 - OSMS Inc. All rights reserved.                                                                                                    | le le le le le le le le le le le le le l                                                                                                    | Amount Due:  |          |   |       | \$30.00       |
| Previous                                                                                                    | Previous Net<br>Home   Contact Us   Privacy Policy   Tarins  <br>Copyright 2022 - OSMS Inc. All rights resorts                                                                                                    | Bestimung this box the user agrees to the payment terms outlined by Online School Management Systems Inc. Credit Card transactions will appear as OSP'School Name on your billing statement. Please direct all billing disputes to your local school add | ninistrator. |          |   |       |               |
|                                                                                                    | Home   Contact Us   Privacy Policy   Teltus  <br>Copyright 2022 - OSMS Inc. All rights reserved                                                                                                    | Previous                                                                                                    |              |          |   |       |               |
|                                                                                                    | Home   Contact Us   Privacy Policy   Tellins  <br>Copyright 2022 - OSMS Inc. All rights reserved                                                                                                    | (H)                                                                                                    |              |          |   |       |               |
| Home   Contact Us   Privacy Policy   Tenns  <br>Copyright 2022 - OSMS Inc. All rights reserved                                                                                                    |                                                                                                    | Home   Contact Us   Privacy Policy   Tense  <br>Copyright 2022 - OSMS Inc. All rights reserved                                                                                                    |              |          |   |       |               |